UNIVERSIDAD POLITÉCNICA DE SAN LUIS POTOSÍ

Manual de Acceso a la Plataforma Blackboard para la Aplicación de Evaluaciones Institucionales del Proceso de Ingreso 2021

"Ciencia, Tecnología y Cultura al Servicio del Ser Humano"

San Luís Potosí, S. L. P., marzo 2021

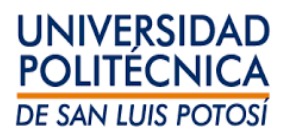

# Manual de Acceso a la Plataforma Blackboard para la Aplicación de Evaluaciones Institucionales del Proceso de Ingreso 2021

### ÍNDICE

| Ι.   | Mensaje de Bienvenida3                                                                                              |  |
|------|----------------------------------------------------------------------------------------------------|--|
| н.   | <b>Av</b> isos4                                                                                                    |  |
| III. | Recomendaciones Generales5                                                                                          |  |
|      | III.I Cómo establecer Java Script5                                                                                  |  |
|      | III.II Cómo establecer la hora y zona horaria6                                                                      |  |
| IV.  | Guía Rápida para Acceso a la Plataforma Blackboard y Llenado de "Preguntas<br>Prueba 2021"                          |  |
| v.   | Consideraciones Generales para las Evaluaciones Institucionales:<br>Psicométrico, Matemáticas y Ciencias (Física)11 |  |

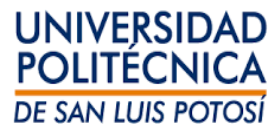

#### I. Mensaje de Bienvenida.

#### Estimado aspirante:

Todos quienes formamos parte del equipo del área de Psicopedagogía te enviamos un afectuoso saludo y te deseamos mucho éxito en este proceso, esperando ser la institución que te apoye y guíe en tu proyecto profesional y personal de vida.

Como seguramente estás enterado, en seguimiento a las medidas de salud emitidas por las autoridades de salud y educación federales y estatales, a raíz de la emergencia sanitaria ocasionada por el Covid-19 (SARS-Cov-2), algunas de las etapas del proceso de ingreso a la UPSLP, entre ellas la aplicación de exámenes institucionales (psicométrico, física y matemáticas), han tenido que ser modificadas. Debido a ello, es que estas evaluaciones serán aplicadas **en línea**. Para ello, hemos diseñado el presente documento con el objetivo de que dispongas de la información necesaria a fin de prever cualquier posible dificultad al momento de que accedas a la plataforma. Te sugerimos revisar <u>con anticipación todas y cada una</u> de las indicaciones contenidas en este documento.

Si por alguna razón requerirás de hacer uso de una computadora y/o de servicio de internet fuera de casa, o que no es de tu propiedad, te sugerimos prestar <u>mayor atención</u> a que cada una de las recomendaciones incluidas en este manual, se cumplan en dicho equipo.

Finalmente, te informamos que la UPSLP pone a tu disposición la siguiente dirección de correo electrónico: **atencionevaluacionesinstitucionales@upslp.edu.mx**, para atender solo tus dudas o inquietudes sobre la <u>aplicación de las evaluaciones institucionales</u>.

¡Te deseamos mucho éxito!

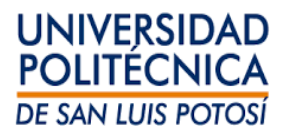

#### II. Avisos

Durante el Proceso de Ingreso UPSLP 2021, deberás atender las siguientes instrucciones para cumplir las Evaluaciones Institucionales con éxito.

• **Correo electrónico**: Se te hará llegar por este medio, información importante para realizar tus evaluaciones institucionales.

En este correo se te informará el **día, la hora, tu usuario y contraseña** para acceder a la plataforma de aplicación a las evaluaciones institucionales.

De acuerdo a las fechas en las que realizaste tu registro como aspirante, se te hará llegar el correo de la siguiente manera:

| Si realizaste tu registro | Recibirás la información vía<br>correo electrónico <sup>*1</sup> el día | Presentarás tus Evaluaciones<br>Institucionales el día |
|---------------------------|-------------------------------------------------------------------------|--------------------------------------------------------|
| Antes del 17 de marzo     | Lunes 22 de marzo                                                       | Miércoles 7 de abril                                   |
| 18 de marzo al 7 de abril | Viernes 9 de abril                                                      | Miércoles 21 de abril                                  |
| 8 de abril al 7 de mayo   | Sábado 8 de mayo                                                        | Viernes 14 de mayo                                     |

En caso de no haber recibido el correo el día que se indica y no encontrarlo en tu bandeja de correos no deseados o SPAM, comunícate al correo <u>atencionevaluacionesinstitucionales@upslp.edu.mx</u> para brindarte la información. \*ATENCIÓN: si pierdes el día de tu aplicación, no habrá reprogramaciones.

- La **plataforma** donde se realizarán dichas evaluaciones es **BlackBoard** (más adelante te daremos instrucciones sobre dicha plataforma).
- Preguntas muestra: con el propósito de hacer para ti un proceso lo más sencillo posible, ponemos a tu disposición una serie de preguntas muestra para que te familiarices con la plataforma BlackBoard, y con ello, evitar que el día de tus Evaluaciones Institucionales tengas algún inconveniente. Dichas preguntas, podrás responderlas desde el día que te llegue el correo con la información, hasta un día antes de tus Evaluaciones Institucionales.

\*ATENCIÓN: estas preguntas muestra **no cuentan para tu ingreso a la universidad**.

<sup>&</sup>lt;sup>1</sup> Revisa que el correo electrónico no se encuentre en la bandeja de correos no deseados.

#### III. Recomendaciones Generales.

- Las evaluaciones sólo pueden ser presentadas en computadora de escritorio o en laptop. No es posible presentar las evaluaciones a través de tabletas o teléfonos celulares ya que estos dispositivos nos son compatibles para responder exámenes en la plataforma.
- No cambies la contraseña que te ha sido asignada, lo anterior para evitar olvidos y/o dificultades al momento de ingresar a tus evaluaciones.
- Se recomienda utilizar sólo los navegadores: Internet Explorer o FireFox de los cuales deberás tener instalados la última versión (otros navegadores no son compatibles con la plataforma).
- Una vez que estés en la plataforma Blackboard, EVITA abrir otros sitios de Internet <u>u otras pestañas</u> con el navegador. Si lo haces, tu evaluación se cerrará y se cancelará automáticamente.
- Actualiza tu programa **JAVASCRIPT** para que todos los caracteres de la evaluación puedan ser visibles en tu computadora.
- Asegura que la computadora tenga configurada como zona horaria: Guadalajara, Ciudad de México, Monterrey, y que la hora sea correcta, ya que de lo contrario NO se coordinará con la plataforma.

#### III.I Cómo Establecer JavaScript.

• Ingresa al siguiente link: https://www.java.com/es/download/, y descarga la versión gratuita que aparecerá en tu pantalla, como se muestra en la siguiente imagen.

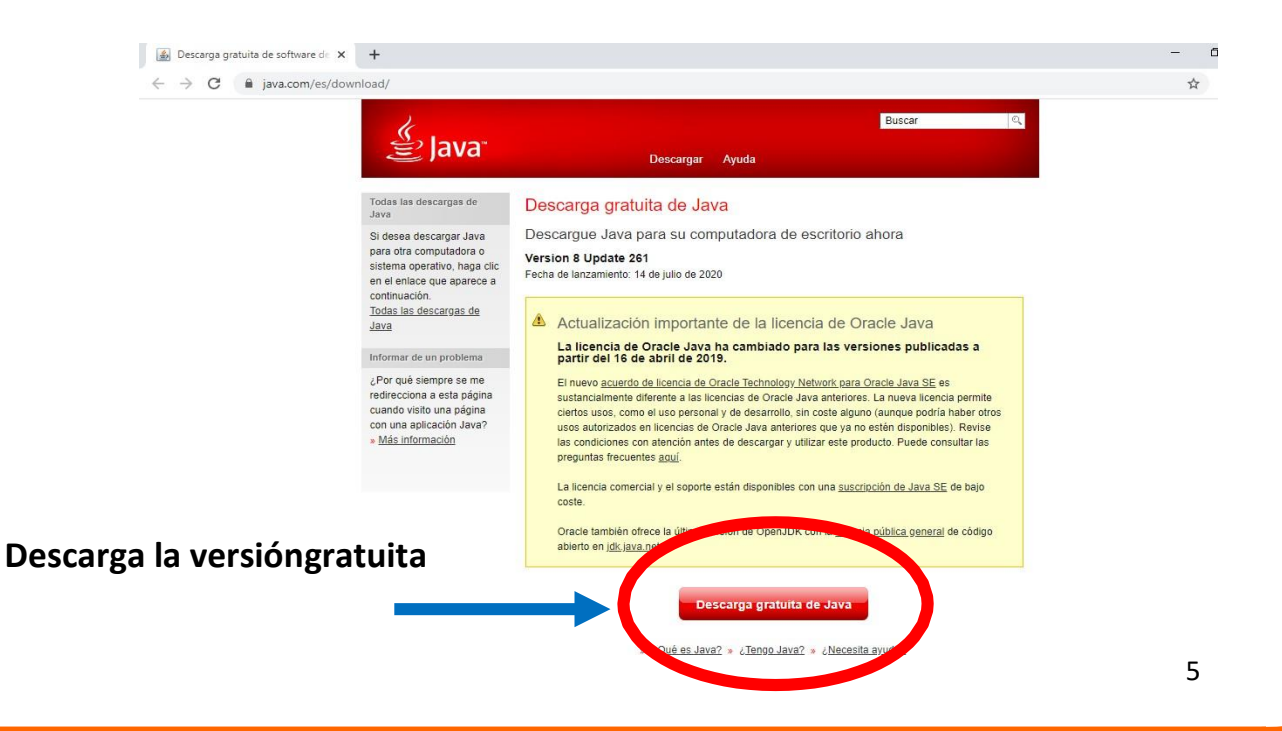

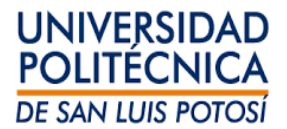

- Ve a tu carpeta de descargas y ejecuta el programa de instalación que se descargó.
- Permite que se realicen los cambios en tu equipo y con ello finalizas el proceso.

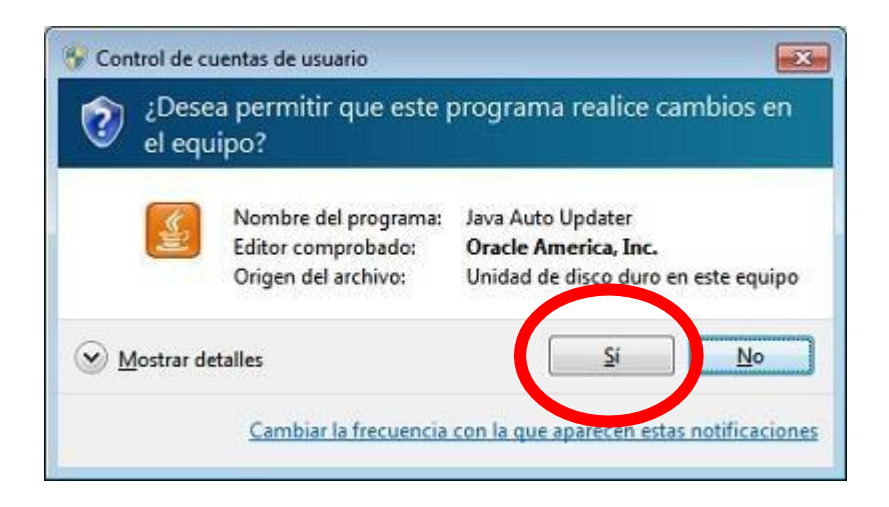

### III.II Cómo Establecer la Hora y la Zona Horaria.

Para establecer la hora y la zona horaria en WINDOWS 10, sigue los siguientes pasos:

- 1.- Ve a INICIO
- 2.- Configuración
- 3.- Hora e Idioma
- 4.- Fecha y hora
- 5.- Busca Zona Horaria
- 6.- Elige Guadalajara, Ciudad de México, Monterrey.
- 7.- Verifica que la hora que marca la computadora, sea la correcta.

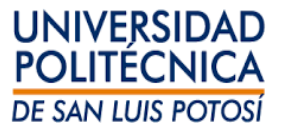

### Guía Rápida para Acceso a la Plataforma Blackboard y llenado de "Preguntas Prueba"

<u>AVISO IMPORTANTE</u>: Recuerda que <u>NO</u> debes abrir otras pestañas del navegador al momento de ingresar a Blackboard ya que si lo haces, tu evaluación se cerrará y se cancelará automáticamente.

Para ingresar a la plataforma Blackboard sigue los siguientes pasos:

- 1. Ingresa al link: <u>https://blackboard.upslp.edu.mx</u>
- Escribe el nombre de usuario y contraseña que la UPSLP te proporcionó en los espacios respectivos y presiona "Iniciar sesión". <u>IMPORTANTE</u>: escríbelos tal y como te fueron proporcionados.

| 🖾 Blackboard Learn 🛛 🗙 🕂 |                                                                                                    |                            | – 🛛 🗡      |
|--------------------------|----------------------------------------------------------------------------------------------------|----------------------------|------------|
| ← → ♂ ŵ                  | D 🚔 =• https://blackboard.upslp.edu.mx                                                                                    | 110% … 🛛 🏠                 | ⊻ ∥\ ⊡ ⊛ ≡ |
| •                        |                                                                                                    |                            | тТ 🥥 ^     |
|                          |                                                                                                    |                            |            |
|                          |                                                                                                    |                            |            |
|                          | Blackboard                                                                                                    |                            |            |
|                          |                                                                                                    |                            |            |
|                          | learn                                                                                                    |                            |            |
|                          |                                                                                                    |                            |            |
|                          | NOMBRE DE USUARIO                                                                                                    |                            |            |
|                          |                                                                                                    |                            |            |
|                          | CONTRASEÑA                                                                                                    |                            |            |
|                          |                                                                                                    |                            |            |
|                          |                                                                                                    |                            |            |
|                          | Iniciar sesión                                                                                                    |                            |            |
|                          |                                                                                                    |                            |            |
|                          |                                                                                                    |                            |            |
|                          | Blackboard                                                                                                    |                            |            |
|                          | © 1997-2021 Blackboard Inc. Todos los derechos reservados. Número de patente 7.493.396 y 7.558.853 de Estados Unidos. Res | to de patentes en trámite. |            |
|                          | information sobre accesionidad                                                                                            |                            |            |

\*\*No cambies la contraseña ni proporciones esta información, ya que es personal y para tu uso exclusivo.

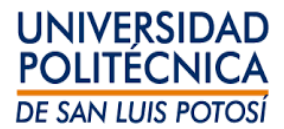

**3.** Una vez que has entrado a la plataforma, te aparecerá la siguiente pantalla. Ubica la pestaña "**CURSOS**".

|                               | Curso al que estás inscrito                                                 |                                                                                                    |  |
|-------------------------------|-----------------------------------------------------------------------------|----------------------------------------------------------------------------------------------------|--|
| → C A b https://              | /blackboard.upslp.edu.mx/webapps/portal/execute/tabs/tabAction?tab_tab_gro  | uup_id=_1_1                                                                                                    |  |
|                               |                                                                             | Mi institución Cursos                                                                                                    |  |
| r módulo                      |                                                                             | Personalizar página                                                                                                    |  |
| " Herramientas                | ♥ Mis anuncios                                                              | ▼ Mis cursos                                                                                                    |  |
| Anuncios                      | No se han publicado anuncios de institución en los últimos 7 días.          | Cursos en los que usted es: Profesor                                                                                                    |  |
| Calendario                    | No se han publicado anuncios de curso u organización en los últimos 7 días. | Estrategias Didácticas para la Educación Básica                                                                                                    |  |
| Tareas                        | mas anuncios                                                                | Formación Tutores                                                                                                    |  |
| Mis calificaciones            | <b>(</b>                                                                    | Proceso de ingreso 2021: Evaluaciones institucionales                                                                                                    |  |
| Enviar correo electrónico     |                                                                             | Cursos en los que usted es: Estudiante                                                                                                    |  |
| Directorio de usuarios        |                                                                             | Tutoria                                                                                                    |  |
| Libreta de direcciones        |                                                                             |                                                                                                    |  |
| Información personal          |                                                                             | * Ayuda bajo demanda                                                                                                    |  |
| Metas                         |                                                                             | Ayuda para estudiantes<br>Visitar Ayuda de Blackboard para estudiantes                                                                                                    |  |
| Autorización de la aplicación |                                                                             | Obtener más información sobre la aplicación<br>Blackboard<br>Ver videos de procedimientos útiles para estudiantes                                                                                                    |  |
|                               |                                                                             | Ayuda para profesores<br>Visitar Ayuda de Blackboard para profesores<br>Analizar las prácticas recomendadas y las estrategias<br>de enseñanza en línea<br>Obtener más información sobre la aplicación<br>Blackboard Instructor<br>Ver videos de procedimientos útiles para profesores |  |

4. Selecciona el curso "Proceso de ingreso 2021: Evaluaciones institucionales".

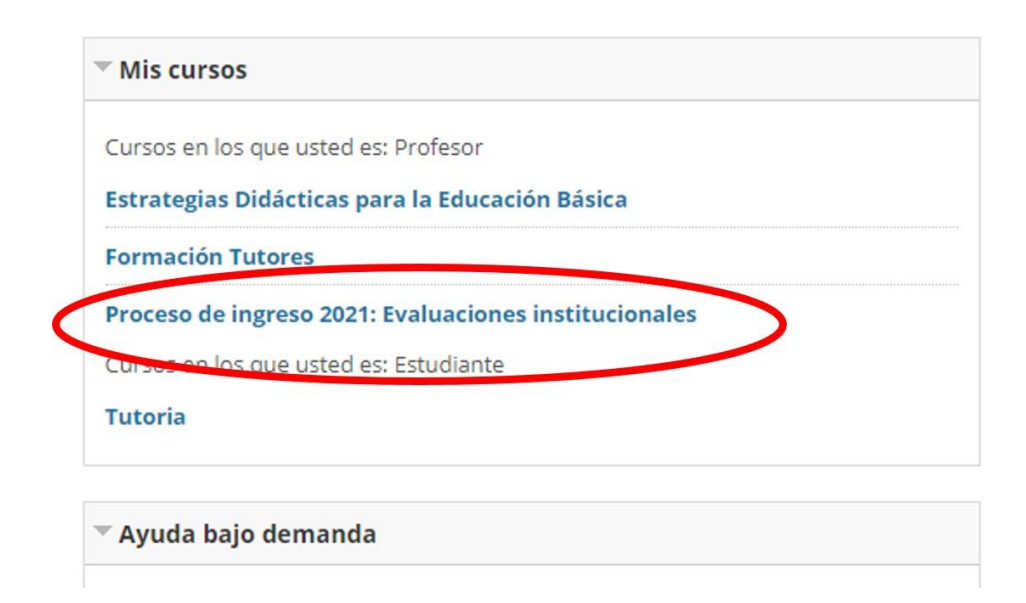

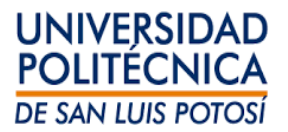

O también puede aparecer el curso con el nombre E21-EIU21: Proceso de ingreso
 2021: Evaluaciones institucionales, como se muestra a continuación.

|                   |                                                                                                   | <u> </u>                    |
|-------------------|---------------------------------------------------------------------------------------------------|-----------------------------|
| Búsqueda de curso | Lista de cursos 👳                                                                                 | Catálogo de cursos          |
| b,                | Cursos en los que usted es: Profesor<br>A21-EDEB: Estrategias Didácticas para la Educación Básica | Examinar cetálogo de cursos |
|                   | DFTutores: Formación Tutores                                                                      |                             |
|                   | E21-EIU21: Proceso de ingreso 2021: Evaluaciones institucionales                                  |                             |
|                   | tutoria: Tutoria                                                                                  |                             |
|                   |                                                                                                   |                             |

 Una vez dentro del curso "E21-EIU21: Proceso de ingreso 2021: Evaluaciones institucionales", te aparecerán en la barra de lado izquierdo el nombre de las evaluaciones que deberás presentar: Evaluaciones institucionales - Reactivos de ensayo.

Por el momento sólo aparecerá el enlace a las preguntas de ensayo y hasta el día de tu evaluación, se activarán los enlaces de las pruebas a realizar.

|   | <ul> <li>Proceso de ingreso 2021: R<br/>Evaluaciones<br/>institucionales</li> </ul> | Página principal                                                                             |                                                                     |
|---|-------------------------------------------------------------------------------------|----------------------------------------------------------------------------------------------|---------------------------------------------------------------------|
|   | Página orincioal                                                                    | Micanuncios                                                                                  | Taxaas pandientes                                                   |
| 1 | Evaluaciones<br>institucionales - Reactivos                                         | MIS anuncios                                                                                 | Tareas pendientes                                                   |
| Y | de ensayo                                                                           | Mis tareas                                                                                   | Alertas                                                             |
|   |                                                                                     | Novedades                                                                                    |                                                                     |
|   |                                                                                     | Necesita atención                                                                            |                                                                     |
|   |                                                                                     |                                                                                              |                                                                     |
|   |                                                                                     |                                                                                              |                                                                     |
|   |                                                                                     |                                                                                              |                                                                     |
|   |                                                                                     |                                                                                              |                                                                     |
|   |                                                                                     |                                                                                              |                                                                     |
|   |                                                                                     | Blackboard<br>8 1997-2021 Blackboard Inc. Todos los derechos reservados. Número de pasente 7 | 493.396 y 7.558.653 de Estados Unidos. Resto de patentes en trámite |
|   |                                                                                     | Información sobre accesibilidad · Detalles de instalación                                    |                                                                     |

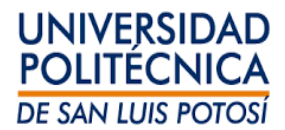

7. Ingresa a la liga **Evaluaciones institucionales - Reactivos de ensayo,** lee las instrucciones correspondientes e inicia haciendo clic en cada imagen similar a la siguiente ilustración:

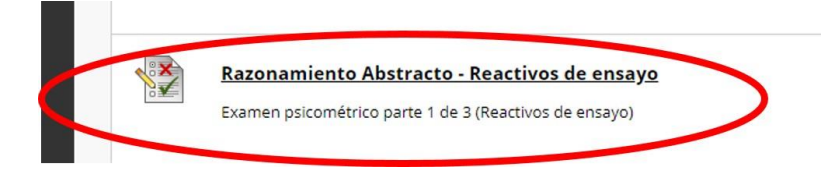

8. Al finalizar, da clic en el botón "Guardar y enviar" del lado inferior derecho.

- En el caso de las **Preguntas Prueba**, el acceso será en el periodo mencionado anteriormente. **Es muy importante que la lleves a cabo ya que será tu primer acercamiento con la plataforma. Al hacer esta actividad, cuando entres a hacer las evaluaciones ya estarás más familiarizado. En caso de que no la realices en tiempo y forma, tus evaluaciones institucionales NO serán válidas.** 

- El acceso al **examen psicométrico, matemáticas y ciencias**, será <u>SOLAMENTE</u> el día y hora que te fue asignada.

- Recuerda que la evaluación institucional de ciencias se aplica sólo a los aspirantes de las carreras de ingenierías.

9. El siguiente paso es esperar la fecha indicada para ingresar a presentar tus evaluaciones institucionales.

Y ilisto! Has concluido tu primer acercamiento a esta plataforma. Te pedimos que, en caso de no poder acceder a Blackboard o ante cualquier duda, envíes un correo a: <u>atencionevaluacionesinstitucionales@upslp.edu.mx</u> y te atenderemos lo más pronto posible.

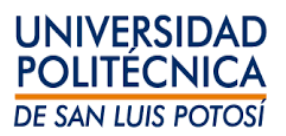

## IV. Consideraciones Generales para las Evaluaciones Institucionales (Psicométrico, Matemáticas y Ciencias-Física)

Una vez contestada las **Preguntas Prueba**, espera al día asignado para realizar las siguientes evaluaciones: examen psicométrico, examen de matemáticas y, en el caso deingenierías, el examen de ciencias (física). Considera que el tiempo total de aplicación es de 3 horas para las 3 pruebas.

Para que estés preparado física y mentalmente te sugerimos que:

- Duermas bien, para estar lo más descansado posible;
- <u>Comer algo</u>, ya que, una vez iniciado el proceso de evaluación, el tiempo corre y al cumplirse el plazo, la plataforma se cerrará y no te permitirá ingresar de nuevo;
- De ser posible, ubícate en un lugar tranquilo, en silencio y sin interrupciones;
- Evita tener distractores cerca como TV, teléfono celular o cualquier otro dispositivo.

Todas las pruebas tienen un tiempo límite de respuesta, el cual se te indicará en las instrucciones de cada evaluación. Si llegaras a concluir antes del tiempo límite establecido, puedes guardar la información y, en automático, se te habilitará el acceso a las siguientes pruebas. Por ejemplo, si terminas el examen psicométrico antes del tiempo establecido, puedes ingresar sin problema al examen de matemáticas y así continuar con el de física (si la carrera a la que quieres ingresar es Ingeniería).

Te sugerimos que el día de tus evaluaciones, te asegures de tener a la mano: hojas blancas, lápiz, sacapuntas y goma, ya que para algunas preguntas te serán de mucha utilidad.

Finalmente, te reiteramos la importancia de **dedicar el 100% de tu atención** a esta aplicación, ya que es tu pase para continuar con el proyecto de vida que has diseñado.

Te recordamos la dirección de correo electrónico, donde podrás contactarnos para resolver cualquier duda o inquietud relacionada con tus **Evaluaciones Institucionales**:

atencionevaluacionesinstitucionales@upslp.edu.mx

Deseamos que concluyas con éxito tus evaluaciones, y esperamos con gran ilusión, contar con tu presencia ya como alumno de la UPSLP.

<u>¡Mucho éxito!</u>

Atentamente Departamento de Psicopedagogía UPSLP